附件1

## 潍坊市公共资源交易中心

# 山东省多 CA 驱动操作手册

#### 一、 卸载原驱动程序

卸载本电脑上的其他地市驱动程序

Windows 开始程序中,找到【windows 系统】-【控制面板】

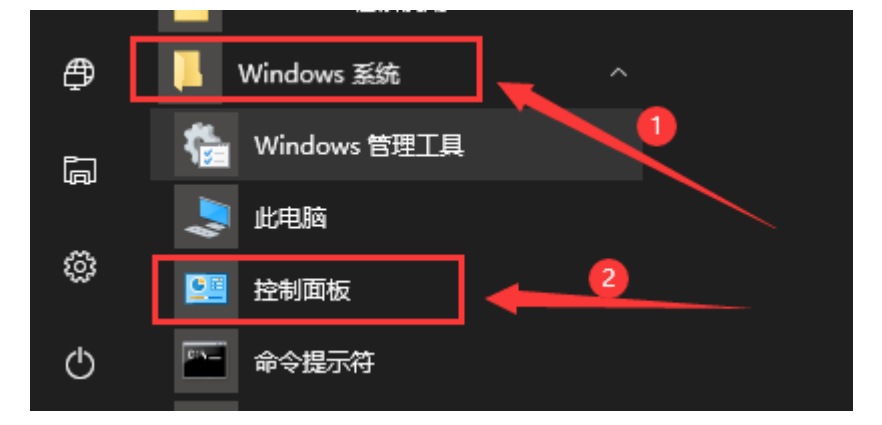

在控制面板中查看方式选择类别,点击卸载程序

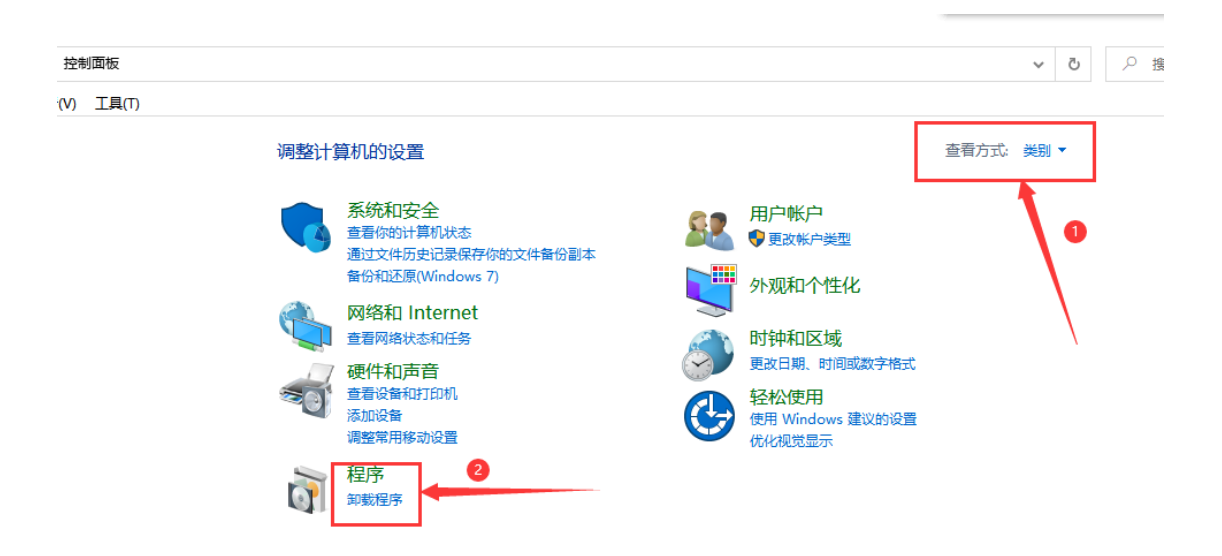

依次选择"新点投标文件制作软件(潍坊版)"、"ESA 电 子签章客户端软件"、"新点驱动(潍坊版)"、"中国金 融认证中心 UKey 管理工具"后点击卸载/更改按钮,并完成 卸载。

注:卸载时请关闭所有浏览器和 word 或 WPS 软件。

| 控制面板     | ~ 程序 → 程序和功能                       |                 |            |            | ~  | - ē      | Q | 搜索"程序積 |
|----------|------------------------------------|-----------------|------------|------------|----|----------|---|--------|
| IV I     | L(I)                               |                 |            |            |    |          |   |        |
|          | 卸载或更改程序                            |                 |            |            |    |          |   |        |
| /5 功能    | 右要却戴柱序,请从列表中将具迹中,然后甲击              | "却戴"、"更改"弘"修复"。 |            |            |    |          |   |        |
| 12 10 10 | 组织 ▼ 卸载/更改 2                       |                 |            |            |    |          |   |        |
|          | 名称                                 |                 | 发布者        | 安装时间       | 大小 | 版本       |   |        |
|          | 📌 新点投标文件制作软件 (潍坊版)                 |                 | 江苏国泰新点软件有限 | 2020-02-25 |    | 8.0.0.12 |   |        |
|          | ■ 新点驱动(潍坊版)                        | 0               | Epoint     | 2020-02-25 |    | 1.4      |   |        |
|          | 🕡 ESA电子签章客户端软件                     |                 | 北京安证通信息科技股 | 2020-02-16 |    | 9.7.5    |   |        |
|          | \ominus 中国金融认证中心UKey管理工具 V1.1.8.29 |                 | CFCA       | 2020-02-16 |    | V1.1.8.2 | 9 |        |
|          |                                    |                 |            |            |    |          |   |        |

### 二、 下载并安装新驱动

1. 登录到潍坊市公共资源交易中心网站

(ggzy.weifang.gov.cn),点击下方的【企业会员系统】, 在页面下方点击【驱动下载】或者【投标文件制作软件下载】

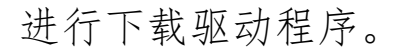

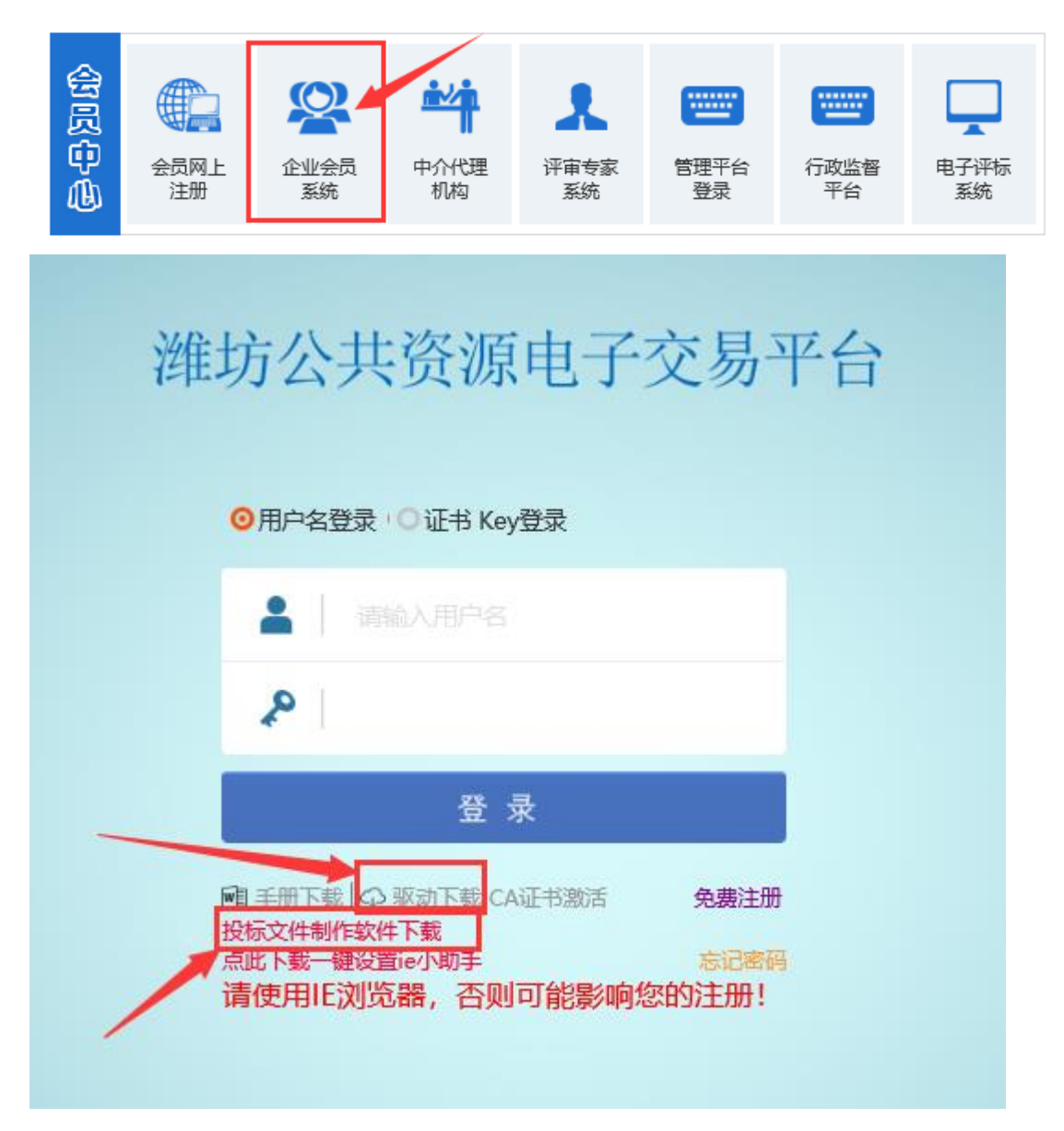

2. 下载后默认安装即可。

注:安装时请关闭所有浏览器和 word 或 WPS 软件。

3、完成安装后,桌面生成图标:检测工具(山东省版)

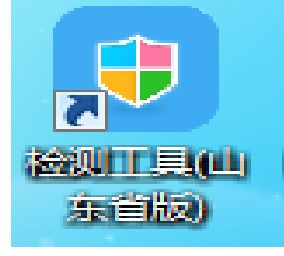

双击打开检测工具(山东省版)图标,(注意不是.exe 安装

程序,不要与安装程序弄混,否则会一直在重复安装); 选择:无锁一键检测,检测结果都正常即可。如果有 CA 锁, 可以插上锁选择插锁一键检测。

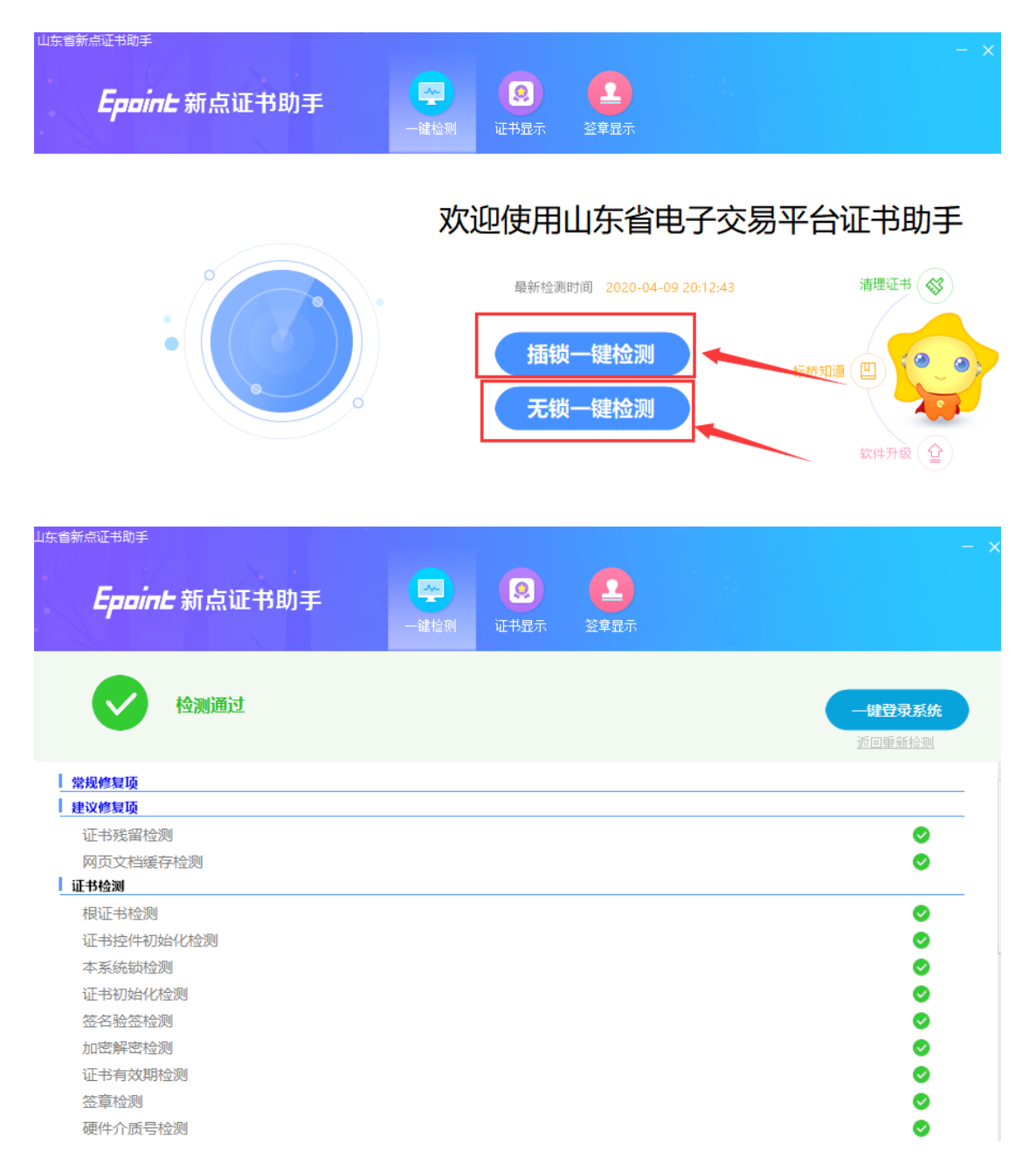

### 三、 登录系统

在登录页面选择【证书 key 登录】,点击【登录】按钮,

| 潍坊公共资源电子交易平                  | 台 |
|------------------------------|---|
| ○用户名登录 <sup></sup> ◎证书 Key登录 |   |
|                              |   |
| 投标文件制作软件下载<br>点此下载一键设置ie小助手  |   |
|                              |   |

即可跳转至统一认证平台进行登录,输入 PIN 码(即 ca 锁的密码)

| and the second second | 多口          | 4 统 一 认               | 证 平 台 | Junear |  |
|-----------------------|-------------|-----------------------|-------|--------|--|
|                       |             |                       |       |        |  |
|                       | 欢迎回         |                       | ×     | <      |  |
| I                     | E在检测并登录系统,提 | 请输入Pin码:<br>「<br>确认 即 |       |        |  |
|                       |             |                       |       |        |  |
|                       |             |                       |       |        |  |
|                       |             |                       |       |        |  |

点击确定后,即可登录完成。

#### 四、 友情提醒:

1、账号注册:

若前期已在潍坊市公共资源交易平台注册过诚信库信息,则 安装新驱动后可以直接登录;若还未注册诚信库信息,可以 点击账号密码输入框下的【免费注册】,进行账号密码的注 册,注册成功后,登录系统即可。

| 潍坊公共资源电子交易平                                                                                                    | 台 |
|----------------------------------------------------------------------------------------------------|---|
| ◎用户名登录 · ○证书 Key登录                                                                                                    |   |
| ▲ 请输入用户名                                                                                                    |   |
| 2                                                                                                    | / |
| 登录                                                                                                    |   |
| <ul> <li>● 手册下载</li> <li>◆ 驱动下载 CA证书激活</li> <li>● 裁注册<br/>投标文件制作软件下载</li> <li>点此下载一键设置ie小助手</li> <li>忘记密码</li> <li>请使用IE浏览器,否则可能影响您的注册!</li> </ul> |   |

2、CA 激活

已完成诚信库账号的注册,可点击【CA证书激活】进行激活 绑定 CA,可根据右上角的操作手册进行激活操作。

| 淮                                                                               | 推坊公共资源电                                                                              | 已子交易平台                                                                                                    |                                         |
|---------------------------------------------------------------------------------|--------------------------------------------------------------------------------------|----------------------------------------------------------------------------------------------------|-----------------------------------------|
|                                                                                 | ◎用户名登录 · ○证书 Key登录                                                                   |                                                                                                    |                                         |
|                                                                                 | - 请输入用户名                                                                             |                                                                                                    |                                         |
|                                                                                 | 2                                                                                    |                                                                                                    |                                         |
|                                                                                 | 登 큣                                                                                  |                                                                                                    |                                         |
|                                                                                 | ■ 手册下载 中 驱动下载 CA证书<br>投标文件制作软件下载<br>点比下载一键设置ie小助手                                    | 激活 の東注号<br>忘记密码                                                                                                    |                                         |
|                                                                                 | 请使用IE浏览器,否则可能                                                                        | 影响您的注册!                                                                                                    |                                         |
| 01 证书信息激活                                                                       | ŝ                                                                                    |                                                                                                    | —                                       |
| 组织机构/信用代                                                                        | ~码.                                                                                  |                                                                                                    |                                         |
| 单位名                                                                             | #〒・<br>「家:<br>                                                                       | CA激活操作手册:操作手册下载                                                                                                    |                                         |
| 单位名<br>使用者如<br>手机号                                                              | 제작 ·<br>「称:<br>「答: •                                                                 | CA激活操作手册:操作手册下载<br>身份证号码:<br>                                                                                         |                                         |
| 单位2<br>使用者如<br>手机号<br>其他联系方                                                     | 경종:<br>·洛 : •<br>·평:<br>·法:                                                          | CA激活操作手册:操作手册下载         身份证号码:         力公电话:         电子信箱:                                                            |                                         |
| 单位容<br>使用者效<br>手机号<br>其他联系方<br>通讯地                                              | Sa: * 語: * 語: * 語: * : · · · · · · · · · · · · · · · · · · ·                         | CA激活操作手册:操作手册下载         身份证号码:         力公电话:         电子信箱:         邮政编码:                                              |                                         |
| 单位2<br>使用者如<br>手机号<br>其他联系方<br>通讯地<br>用户类                                       | AF3<br>森:<br>通:<br>通:<br>型:                                                          | CA激活操作手册:操作手册下载<br>身份证号码:<br>力公电话:<br>电子信箱:<br>邮政编码:                                                                  |                                         |
| 单位2<br>使用者数<br>手机号<br>其他联系方<br>通讯此<br>用户势<br><b>温馨携</b>                         | AF3:<br>「添:<br>」<br>」<br>」<br>」<br>」<br>」<br>」<br>」<br>」<br>」<br>」<br>」<br>」         | CA激活操作手册:操作手册下载<br>身份证号码:<br>カ公电话:<br>电子信箱:<br>邮政编码:<br>シン会员类型修改]中添加其他身份类型!                                           |                                         |
| 单位容<br>使用者效<br>手机号<br>其他联系方<br>通讯地<br>用户类<br>温馨摄<br>证书Key                       | (AT) · (家:<br>(名:・)<br>冊:<br>一一一一一一一一一一一一一一一一一一一一一一一一一一一一一一一一一一一                     | CA激活操作手册 操作手册下载<br>身份证号码:<br>力公电话:<br>电子信箱:<br>邮政编码:<br><u>*业会员类型修改</u> 中添加其他身份类型!<br>读取证书 激活<br>显否主锁: □ 是            |                                         |
| 单位容<br>使用者数<br>手机局<br>其他联系疗<br>通讯地<br>用户势<br>温馨摄<br>证书Key<br>介质硬件               | AGS:<br>森:<br>語:<br>調:<br>二:<br>二:<br>二:<br>二:<br>二:<br>二:<br>二:<br>二:<br>二:<br>二    | CA激活操作手册:握作手册下載<br>身份证号码:<br>カ公电话:<br>电子信箱:<br>邮政编码:<br>学会员类型修改]中添加其他身份类型!<br>读取证书 激活<br>是否主锁: □ 是                    |                                         |
| 单位在<br>使用者效<br>手机器<br>其他联系<br>通讯地<br>用户数<br>温馨镜<br>证书Key<br>介质硬件                | AF3                                                                                  | CA激活操作手册       操作手册下载         身份证号码:                                                                                  |                                         |
| 单位在<br>使用者数<br>手机号<br>其他联系并<br>通讯此<br>用户势<br>温馨摄<br>证书Key<br>介质硬件<br>02<br>证书信息 | AGS:<br>森:<br>注名: •<br>四:<br>二:<br>二:<br>二:<br>二:<br>二:<br>二:<br>二:<br>二:<br>二:<br>二 | CA激活操作手册:操作手册下载         身份证号码:         力公电话:         电子信箱:         邮政编码:         ************************************ |                                         |
| 单位在<br>使用者效<br>手机器<br>其他联系<br>通讯地<br>用户数<br>温馨镜<br>证书Key<br>介质硬件                | · As         · · · · · · · · · · · · · · ·                                           | CA激活爆作手册       操作手册下载         身份证号码:                                                                                  | (1) (1) (1) (1) (1) (1) (1) (1) (1) (1) |